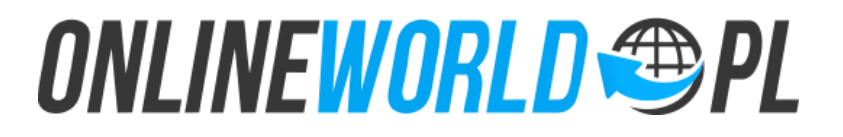

### Instrukcja obsługi SMARTWATCH GT08

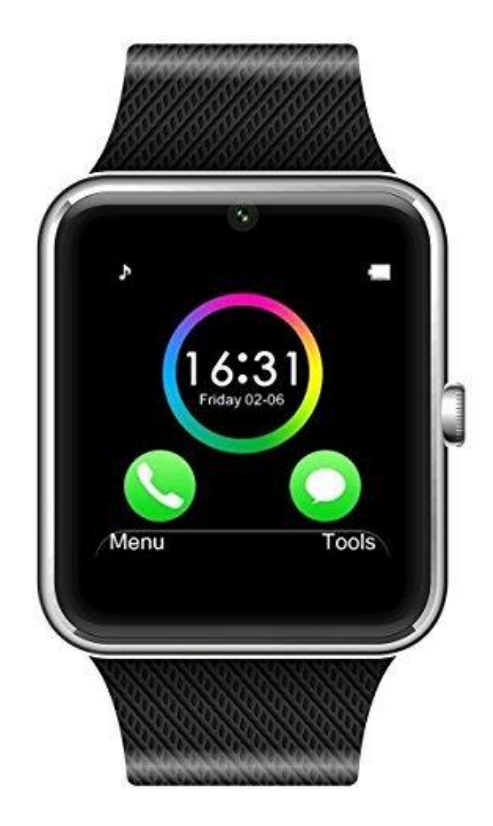

#### **BEZPIECZEŃSTWO:**

Przed rozpoczęciem użytkowania przeczytaj uważnie całą instrukcję obsługi.

Zaleca się używać tylko oryginalnej baterii, ładowarki i akcesoriów, które znajdują się w otrzymanym zestawie z urządzeniem. Producent ani dystrybutor nie bierze odpowiedzialności za użytkowanie akcesoriów innych firm.

Zabrania się demontażu smartwatcha przez nieautoryzowane osoby.

Zabrania się używania substancji rozpuszczalnych typu benzyna, rozpuszczalnik, alkohol do czyszczenia obudowy urządzenia.

Zabrania się wystawiania urządzenia na nadmierne promienie słoneczne, zakurzenie bądź zabrudzenie.

Smartwatch należy przechowywać w suchym miejscu. Nie należy go używać w wilgotnych miejscach jak łazienka.

Smartwatch nie jest wodoszczelny i jest ściśle zabronione użytkowanie go w deszczu bądź w wilgotnych pomieszczeniach.

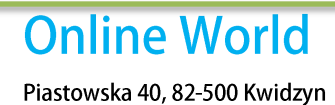

NIP: 581-192-24-57

## 

#### 1. WPROWADZENIE

#### 1.1 Przyciski i złącza

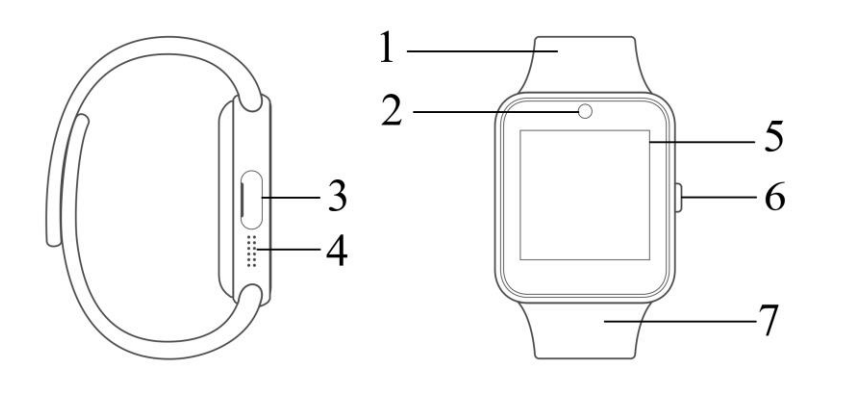

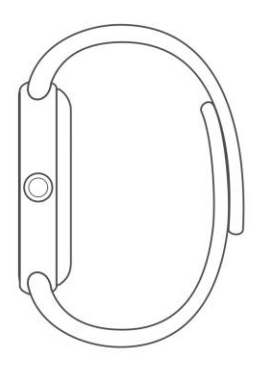

- 1. Antena NFC
- 2. Kamera
- 3. Gniazdo microUSB
- 4. Głośnik
- 5. Wyświetlcz

#### 1.2 Zapięcie opaski:

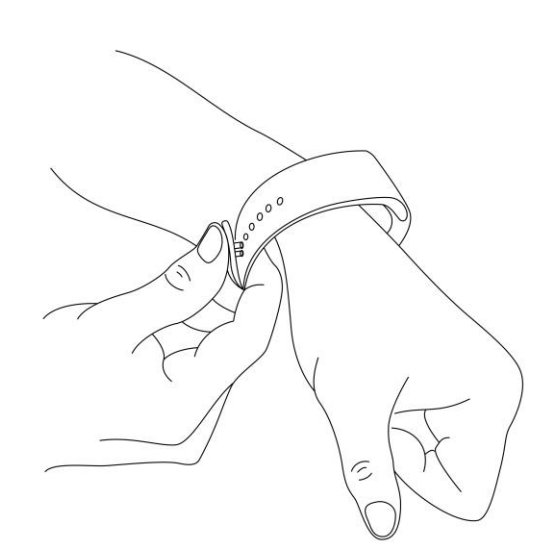

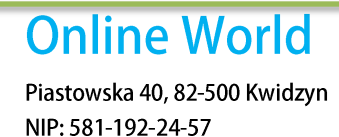

tel: +48 690-586-556 e-mail: <u>allegro@onlineworld.pl</u> Copyright ©

6. Przycisk On/Off
 7. Antena GSM

## ONLINE<mark>WORLD</mark> PL

#### 2. FUNKCJE SMARTWATCH'a

SMARTWATCH GT08 obsługuje karty SIM w czterech zakresach (850,900,1800,1900)MHZ oraz karty pamięci microSD o pojemności maksymalnie 8GB.Można go również używać jak smartwatcha Bluetooth do synchronizowania z innym telefonem (Iphone, Android) odtwarzacza muzycznego, historii połączeń, książki telefonicznej. Na telefonach z systemem android można synchronizować wiadomości SMS, E-mail, Facebook, Skype i Twitter.

Posiada również wbudowany bluetooth, alarm, kalendarz, odtwarzacz muzyki, monitor snu, krokomierz, zdalną kamerę i tak dalej.

#### 2.1 Tarcza zegara

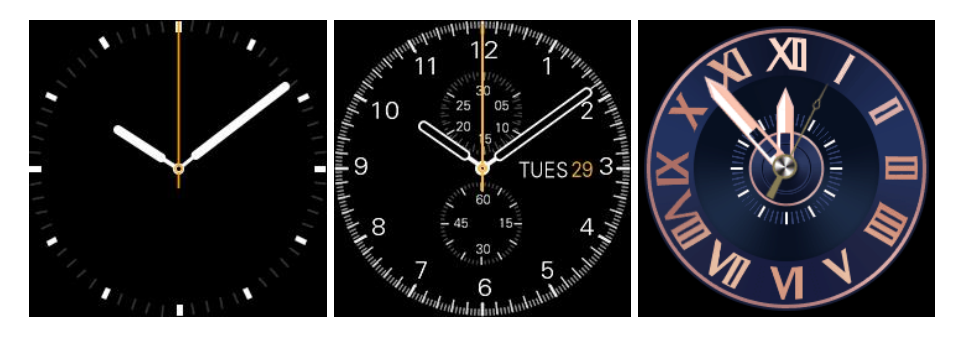

#### **3 USTAWIENIA**

#### 3.1 Bluetooth

| Option     | Instructions                                   |
|------------|------------------------------------------------|
| Power      | Włącza/Wyłącza Bluetooth                       |
| Visibility | Włączenie/Wyłączenie widoczności<br>urządzenia |
| My device  | Umożliwia zmianę nazwy urządzenia              |

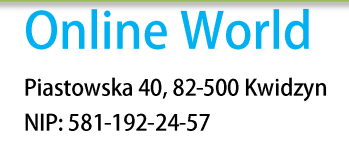

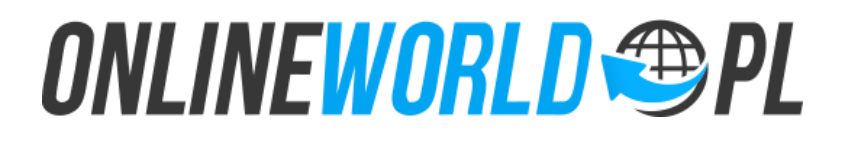

#### 3.2 Przywracanie ustawień fabrycznych

Ustawienia fabryczne można przywrócić w menu "Ustawienia". Po wybraniu tej opcji należy wprowadzić hasło zabezpieczające "1122".

#### 3.3 Odtwarzacz audio

Wewnętrzny odtwarzacz muzyki może odtwarzacz muzykę i ustawić ją jako dzwonek Smartwatcha. Uwaga: Pliki audio muszą znajdować się w katalogu głównym "my music"

#### 3.4 Instalacja aplikacji Bluetooth na smartfonie

**1**: Aby aplikacja działała poprawnie musi zostać zainstalowana przed połączeniem się ze Smartwatch'em

2: Aplikację można zainstalować na dwa sposoby.

 a) Z menu zegarka należy wybrać ikonkę 'Quick response' i przy pomocy aplikacji do skanowania kodów QR zeskanować kod z zegarka. Po rozpoznaniu kodu telefon wyświetli zapytanie o zgodę na instalację dedykowanego oprogramowania.

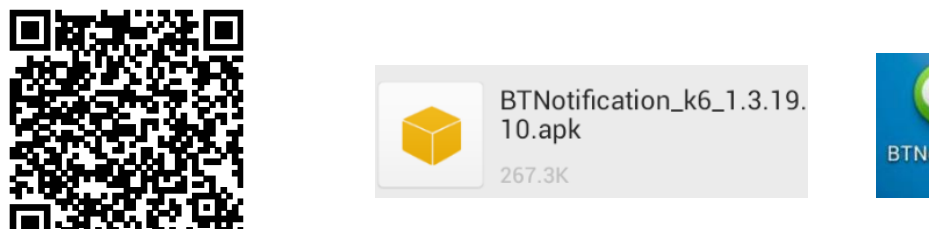

b) Pobrać z oficjalnego sklepu Google Play Store. Aby to zrobić zaloguj się do sklepu Google i wyszukaj aplikację "SmartWear". Następnie zainstaluj ją.

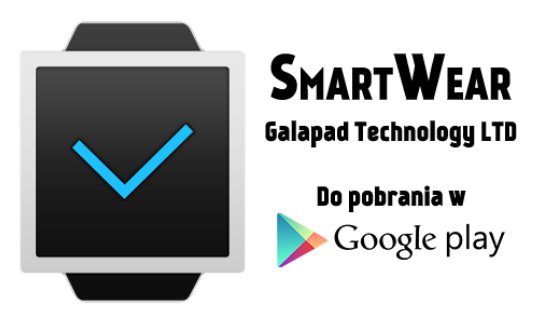

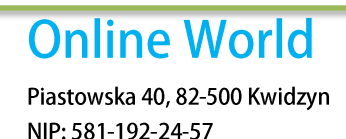

# ONLINE<mark>WORLD</mark> PL

#### Interfejs aplikacji BTNotification:

| Phone serviceWhen you connect your device by BT dialer, it can<br>push notifications to BT dialer by making some<br>relevant settings in this App.SMS serviceImage: Signature<br>Push SMS messagesImage: Signature<br>Image: Signature<br>Push SMS messagesImage: Signature<br>Image: Signature<br>Push SMS messagesImage: Signature<br>Image: Signature<br>Push SMS messagesImage: Signature<br>Image: Signature<br>Push SMS messagesImage: Signature<br>Image: Signature<br>Push SMS messagesImage: Signature<br>Image: Signature<br>Push SMS messagesImage: Signature<br>Image: Signature<br>Push SMS messagesImage: Signature<br>Image: Signature<br>Push SMS messagesImage: Signature<br>Image: Signature<br>Push App notifications serviceImage: Signature<br>Push App notifications need to push.Image: Signature<br>Push notification always or screen<br>Image: Signature<br>Push notification always or screen<br>Image: Signature<br>Push screen<br>Push screen<br>Push screen<br>Push not                                                                                                    | BTNotification                                                                                                    | 🖪 🔞 🛱 📓 🖇 🚖 📬 28% 🚊 10:48                                        |  |  |  |  |
|----------------------------------------------------------------------------------------------------|----------------------------------------------------------------------------------------------------|------------------------------------------------------------------|--|--|--|--|
| <ul> <li>SMS service</li> <li>SMS service</li> <li>Push SMS messages</li> <li>Push SMS messages</li> <li>Call service</li> <li>Push missed call</li> <li>Chers</li> <li>Chers</li> <li>Show connection status in the status bar when BT notification is connected.</li> <li>Show connection status in the status bar when BT notification is connected.</li> <li>Show connection status in the status bar when B</li></ul>                                                                                                    |                                                                                                    | Phone service                                                    |  |  |  |  |
| When you connect your device by BT dialer, it can push notifications to BT dialer by making some relevant settings in this App.       Push SMS messages         App notification       Call service       Image: Display settings         Activate notification service in your Accessibility settings. This allows BTNotification to show applications' notifications.       Others       Image: Display settings         Notification service       Image: Display settings       Image: Display settings       Image: Display settings         Notification service       Image: Display settings       Image: Display settings       Image: Display settings       Image: Display settings         Notification service       Image: Display settings       Image: Display settings       Image: Display settings       Image: Display settings         Notification service       Image: Display settings       Image: Display settings       Image: Display settings       Image: Display settings         Notification app       Select which App notifications need to push.       Image: Display settings       Image: Display settings       Image: Display settings       Image: Display settings         Blocked app       Select which App will be blocked.       Image: Display settings       Image: Display settings       Image: Display settings       Image: Display settings       Image: Display settings       Image: Display settings       Image: Display settings       Image: Display settings       Image: Display settin                                                                                                    |                                                                                                    | SMS service                                                      |  |  |  |  |
| relevant settings in this App.App notificationCall serviceApp notificationPush missed callAccessibility settings.<br>applications' notification service in your Accessibility<br>settings. This allows BTNotification to show<br>applications' notifications.OthersNotification service<br>Push App notificationsShow connection status<br>bar when BT notification is connected.Notification app<br>Select which App notifications need to push.Always send notification<br>locked only.Blocked app<br>Select which App will be blocked.Looking_watchPhone serviceImage: Set on this button to find the watchSMS serviceImage: Set on this button to find the watchSMS serviceImage: Set on this button to find the watch                                                                                                    | When you connect your device by BT dialer, it can<br>push notifications to BT dialer by making some                                 | Push SMS messages                                                |  |  |  |  |
| App notificationPush missed callAccessibility settings.<br>Activate notification service in your Accessibility<br>settings. This allows BTNotification to show<br>applications' notifications.Push missed callNotification service<br>                                                                                                    | relevant settings in this App.                                                                                                    | Call service 🛛 🗸                                                 |  |  |  |  |
| Accessibility settings<br>Activate notification service in your Accessibility<br>settings. This allows BTNotification to show<br>applications' notifications.OthersNotification service<br>Push App notificationsOthersNotification service<br>Push App notificationsImage: Constance of the serviceOthersNotification app<br>Select which App notifications need to push.OthersBlocked app<br>Select which App will be blocked.Looking_watchImage: Constance of the watchPhone serviceImage: Constance of the watchVersionSMS serviceImage: Constance of the watchVersion                                                                                                    | App notification                                                                                                    | Push missed call                                                 |  |  |  |  |
| Activate notification service in your Accessibility<br>settings. This allows BTNotification to show<br>applications' notifications.<br>Notification service<br>Push App notifications<br>Notification app<br>Select which App notifications need to push.<br>Blocked app<br>Select which App will be blocked.<br>Phone service<br>SMS service<br>SMS service<br>SMS service<br>SMS service<br>SMS service<br>SMS service<br>SMS service<br>SMS service<br>Activate notification to show<br>applications to show<br>applications to sho | Accessibility settings                                                                                                    | Others                                                           |  |  |  |  |
| Notification service<br>Push App notificationsbar when BT notification is connected.Notification app<br>Select which App notifications need to push.Always send notification<br>Push notification always or screen<br>locked only.Blocked app<br>Select which App will be blocked.Looking_watchPhone serviceUsers to click on this button to find the watchSMS serviceVersion                                                                                                    | Activate notification service in your Accessibility<br>settings. This allows BTNotification to show<br>applications' notifications. | Show connection status                                           |  |  |  |  |
| Push App notifications       Image: Constraint of the service         Notification app       Push notification always or screen locked only.         Select which App notifications need to push.       Image: Constraint of the service         Blocked app       Looking_watch         Select which App will be blocked.       Looking_watch         Phone service       Users to click on this button to find the watch         SMS service       Version                                                                                                    | Notification service                                                                                                    | bar when BT notification is connected.                           |  |  |  |  |
| Notification app<br>Select which App notifications need to push.       Push notification always or screen<br>locked only.         Blocked app<br>Select which App will be blocked.       Looking_watch         Phone service       Users to click on this button to find the watch         SMS service       Version                                                                                                    | Push App notifications                                                                                                    | Always send notification                                         |  |  |  |  |
| Blocked app       Looking_watch         Select which App will be blocked.       Looking_watch         Phone service       Users to click on this button to find the watch         SMS service       Version                                                                                                    | Notification app<br>Select which App notifications need to push.                                                                    | Push notification always or screen locked only.                  |  |  |  |  |
| Select which App will be blocked.       Looking_watch         Phone service       Users to click on this button to find the watch         SMS service       Version                                                                                                    | Blocked app                                                                                                    | Looking_watch                                                    |  |  |  |  |
| Phone service     Users to click on this button to find the watch       SMS service     Version                                                                                                    | Select which App will be blocked.                                                                                                   | Looking_watch<br>Users to click on this button to find the watch |  |  |  |  |
| SMS service Version                                                                                                    | Phone service                                                                                                    |                                                                  |  |  |  |  |
|                                                                                                    | SMS service 🗸                                                                                                    | Version                                                          |  |  |  |  |
| Push SMS messages Current version                                                                                                    | Push SMS messages                                                                                                    | Current version                                                  |  |  |  |  |
| Call service 1.1.10 (1)                                                                                                    | Call service                                                                                                    | 1.1.10 (1)                                                       |  |  |  |  |

\*Możesz kliknąć na 🗹 aby zatwierdzić bądź zabronić przesyłania powiadomień dla danej usługi.

**3**: Kliknij "Accessibility settings". Następnie zatwierdź przyznanie zezwoleń dla aplikacji BTNotification dla przesyłania powiadomień na zegarek.

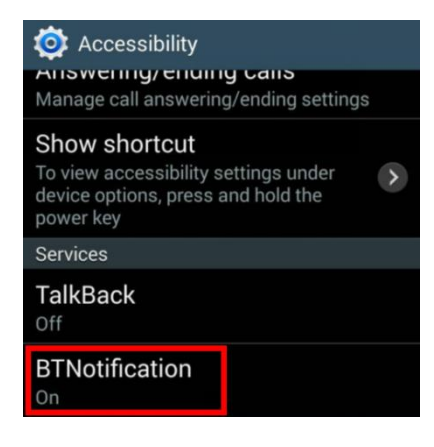

### **Online World**

Piastowska 40, 82-500 Kwidzyn NIP: 581-192-24-57

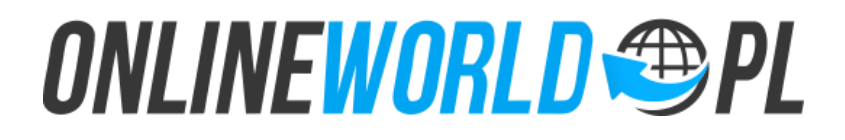

**4**. Kliknij "Notification APP" by wybrać aplikacje, które będą miały prawa do przesyłania powiadomień na zegarek:

| lect apps to unblock |                                                                                                    | Select apps to unblock          |
|----------------------|----------------------------------------------------------------------------------------------------|---------------------------------|
| Personal app         | System app                                                                                                    | Personal app                    |
| BTNotification       | <b>~</b>                                                                                                    | <u></u> %100 Oyun!              |
| 🏹 PhotoWonder        | <b>~</b>                                                                                                    | Adapt Sound                     |
| 9 αα                 |                                                                                                    | AllShare ControlShar<br>Service |
| QQBrowser            | Image: A start of the start of the start          | AllShare FileShare Se           |
| QQ输入法                | <b>~</b>                                                                                                    | installer                       |
| ) Skype              | <b>~</b>                                                                                                    | 💿 Backup                        |
| Tencent Video        | <ul> <li>Image: A set of the set of the</li></ul> | 🙀 BadgeProvider                 |
| TTPod                | <b>~</b>                                                                                                    | 👼 BandService                   |
| 🖢 WeChat             | <b>~</b>                                                                                                    | 👼 Basic Daydreams               |
| 5 Wi-Watch M5        |                                                                                                    | Best face                       |
| Unselect All         | Save                                                                                                    | Unselect All                    |

#### 4. NFC

Działa jedynie z telefonami wyposażonymi w moduł NFC. Aby stworzyć TAG dla modułu NFC należy pobrać i zainstalować na telefonie specjalną aplikację (np. TagWriter). Przy jej pomocy można stworzyć dowolną dostępną czynność, którą będzie wykonywać moduł NFC po zbliżeniu z telefonem np. otwarcie określonego kontaktu, pisanie wiadomości SMS, wybieranie numery, połączenie bluetooth itd.

| ¥1. | ÷.                                                                                                    | 4:19 | * 🔶II 💷 12:42                           |                            |          | 42                      | ► * ?I • 1   |     |   |  |
|-----|----------------------------------------------------------------------------------------------------|------|-----------------------------------------|----------------------------|----------|-------------------------|--------------|-----|---|--|
| NXP | TagWriter                                                                                                   |      | Co                                      | ntent selection            | NHP :    | 😥 Ci                    | eate content | NKP | Ξ |  |
| R   | View<br>Read and view content of an NFC-<br>enabled item                                                    | >    | New<br>Define a ne                      | ew NFC data set            | >        | Action:<br>Write        |              |     |   |  |
|     | Create and write                                                                                            |      | History                                 |                            |          |                         |              |     |   |  |
| 2   | Create and write an NFC data set to an NFC-enabled item                                                     | >    | *                                       | QCY10<br>00:23:01:25:62:65 | 50 bytes | - Harris                | Contact      |     |   |  |
| *   | Tools<br>Some helpful utility commands                                                                      | >    | (%)                                     | BL-43<br>00:11:22:33:44:57 | 50 bytes |                         | Bookmark     |     | _ |  |
|     | Browse history                                                                                              |      |                                         | Bluetooth                  | 63 bytes | -                       |              |     |   |  |
|     | Browse, edit, delete and reuse previously<br>created NFC data sets                                          | •    | (*)                                     | hoe<br>00:22:37:01:A3:15   |          |                         | Plain text   |     |   |  |
| 20  | Share                                                                                                    |      |                                         | Bluetooth                  | 48 bytes |                         |              |     |   |  |
|     | Share an NFC data set                                                                                       |      | (30)                                    | BL-43                      |          |                         | SMS          |     |   |  |
|     | Scan UR Code<br>Scan a QR Code, convert it to a NFC<br>dataset with an option to store it on an<br>NFC-item |      |                                         | Bluetooth                  | 63 bytes |                         |              |     |   |  |
| 205 |                                                                                                    | ,    | BL-43<br>00:11:22:33:44:55<br>Bluetooth | 63 bytes                   |          | Mail<br>Telephone numbe | er           |     |   |  |
|     |                                                                                                    |      |                                         |                            |          | *                       | Bluetooth    |     | _ |  |

### **Online World**

e-mail:<u>allegro@onlineworld.pl</u> Copyright ©

tel: +48 690-586-556

Piastowska 40, 82-500 Kwidzyn NIP: 581-192-24-57

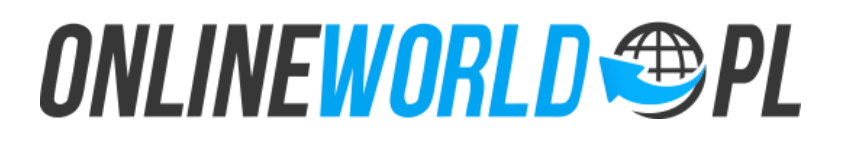

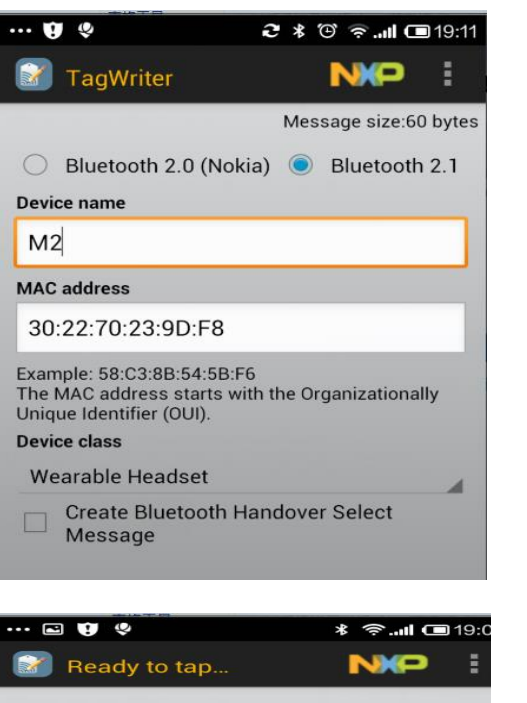

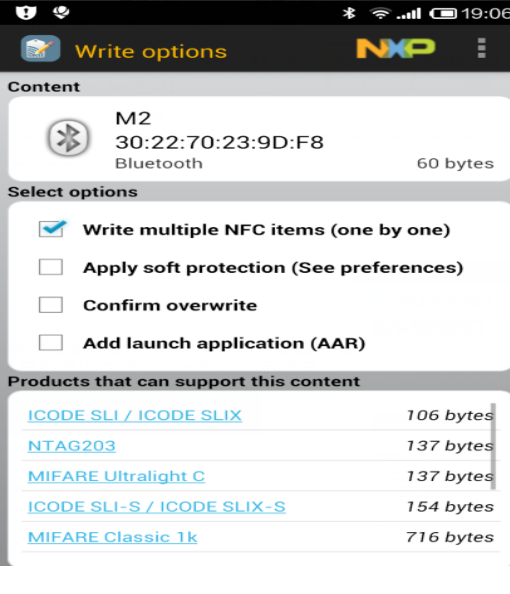

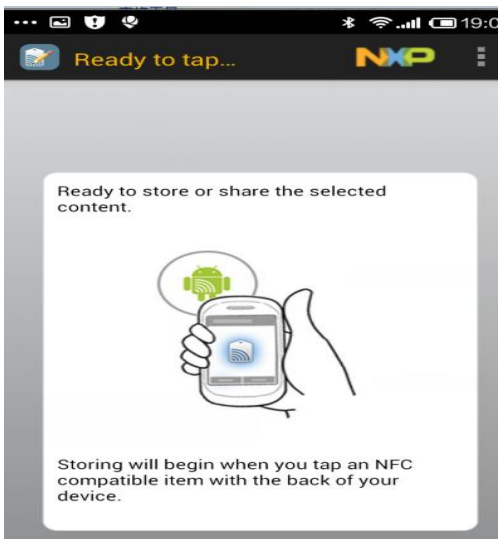

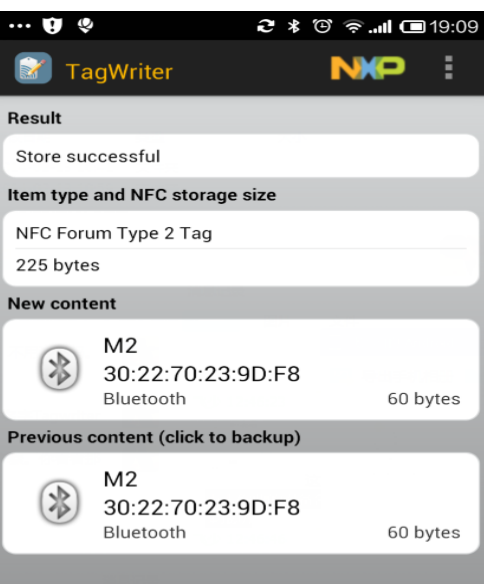

Importer i dystrybutor: Online World Marcin Szymeczko Piastowska 40 82-500 Kwidzyn TEL: 690-586-556

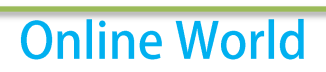

Piastowska 40, 82-500 Kwidzyn NIP: 581-192-24-57